## 潮州市公共资源交易中心 优先承租权交易业务 操作指南

潮州市公共资源交易中心编制

声明

本使用指南是对潮州市公共资源交易中心产权网上交易系统 优先承租权交易业务操作的一般性说明,用户对具体项目进行竞 买,应详细阅读该项目的竞买须知及产权交易文件。在产权网上 交易系统中,竞价申请一经提交即视为对交易文件内容清楚并自 愿受其约束,对交易标的现状无异议。竞买申请人竞得交易标的 后,不得以交易文件和现状异议对抗成交结果,及对所签署的相 关文件提出抗辩。

目录

第一章 登陆和主体界面功能

1、用户登陆

2、主体界面功能介绍

- 第二章 优先承租权标竞买和行权
- 1、申请竞买
- 2、通过网上银行交纳保证金
- 3、优先承租权参与竞买和的行权
- 4、成交确认

### 第一章 登陆和主体界面功能

### 1、用户登陆

在浏览器地址栏中输入

https://www.czggzy.com:8800/tindex.jsp,打开潮州市 公共资源交易中心产权网上交易系统,你可以浏览优先承 租权交易标的的交易公告、交易详细情况等信息等:

| 潮州市公              | 共资源     | 交易中心产权          | Z网上交易系统           |                  |                  |                  | <b>♀</b> ↓<br>夏東夏 | 统  |
|-------------------|---------|-----------------|-------------------|------------------|------------------|------------------|-------------------|----|
| 物业租赁 📗            | 🎢 欢迎访问潮 | 州市公共资源交易中心产权网上交 | 易系统               |                  |                  |                  |                   |    |
| rata Man 200 rata | 序号      | 标的编号            | 标的名称              | 保证金截止时间          | 报价开始时间           | 报价结束时间           | 所属类别              |    |
| 头初资产 🍯            | 1       | CZCQ2024FS040   | 潮州市潮安区城区潮汕公路与龙华   | 2024-02-28 16:00 | 2024-02-29 09:00 | 2024-03-01 10:00 | 物业租赁              | B  |
| 机动车 🕤             | 2       | CZCQ2024FS045   | 潮州市潮安区庵埠镇霞露帆布尾8-② | 2024-02-28 16:00 | 2024-02-29 09:00 | 2024-03-01 10:00 | 物业租赁              | E  |
|                   | 3       | CZCQ2024FS046   | 潮州市潮安区庵埠镇霞露帆布尾8-⑦ | 2024-02-28 16:00 | 2024-02-29 09:00 | 2024-03-01 10:00 | 物业租赁              | 8  |
| 车辆号牌 🌒            | 4       | CZCQ2024FS047   | 潮州市潮安区庵埠镇霞露帆布尾9-① | 2024-02-28 16:00 | 2024-02-29 09:00 | 2024-03-01 10:00 | 物业租赁              | В  |
| 经营权 🞑             | 5       | CZCQ2024FS048   | 潮州市潮安区庵埠霞露后畔街80号  | 2024-02-28 16:00 | 2024-02-29 09:00 | 2024-03-01 10:00 | 物业租赁              | В  |
|                   | 6       | CZCQ2024FS049   | 潮州市潮安区庵埠霞露后畔街80号  | 2024-02-28 16:00 | 2024-02-29 09:00 | 2024-03-01 10:00 | 物业租赁              | В  |
| 企业股权 👘            | 7 7     | CZCQ2024FS050   | 潮州市潮安区庵埠霞露后畔街80号  | 2024-02-28 16:00 | 2024-02-29 09:00 | 2024-03-01 10:00 | 物业租赁              | 8  |
| 韩江花苑专区            | 8       | CZCQ2024FS051   | 潮州市潮安区庵埠霞露后畔街80号  | 2024-02-28 16:00 | 2024-02-29 09:00 | 2024-03-01 10:00 | 物业租赁              | 8  |
| +P/21070 ( E      | 9       | CZCQ2024FS052   | 潮州市潮安区庵埠霞露后畔街80号  | 2024-02-28 16:00 | 2024-02-29 09:00 | 2024-03-01 10:00 | 物业租赁              | 8  |
| 结果公示 🔍            | 10      | CZCQ2024FS053   | 潮州市西园路1号之3号铺面     | 2024-02-28 16:00 | 2024-02-29 09:00 | 2024-03-01 10:00 | 物业租赁              | B  |
| <b>東元公生</b>       | 11      | CZCQ2024FS054   | 潮州市西园路1号之4号铺面     | 2024-02-28 16:00 | 2024-02-29 09:00 | 2024-03-01 10:00 | 物业租赁              | B  |
|                   | 12      | C7CO2024FS059   | 潮安区庫指指万和路万和夕庭15是  | 2024-03-19 16:00 | 2024-03-20 09:00 | 2024-03-21 10:00 | 物业相告              | E. |

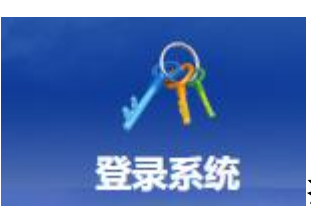

按钮,使用实体证书或移动证书登

点击 录系统。

| ? 登陆系统        |                      |       |
|---------------|----------------------|-------|
| ┌ 请插入数字证书 ─── |                      |       |
| 证书名:          | 潮州市公共资源交易中心(产权交易部01) | ~     |
| 密 码:          |                      |       |
|               | 确定取消                 |       |
| [             | 省统一身份认证登录 (需同时办理证书)  | 粤商通登录 |
| 系统登录设置指       | <b>蛮 (登录前必看)</b>     |       |

### 2、主体界面功能介绍 用户登录系统之后,将会打开如下图所示的主体窗口。

| 朝州市公共资<br>产权网        | 源交易中<br>l上交易系 | 心<br>统 |            |           | <b>**</b> |                  |                                   |    |
|----------------------|---------------|--------|------------|-----------|-----------|------------------|-----------------------------------|----|
| 正在交易                 | 正在交易          |        |            |           |           |                  | 主页>正在                             | 交  |
| 正在交易»                | 标的编号          | 标的类型   | 起始价        | 保证金       | 交易类型      | 保证金载止时间          | 报价/招标时间                           |    |
| 所有交易                 | CZCO2024FS052 | 物业租赁   | 67200.0元   | 7000.0元   | 国有产权      | 2024-02-28 16:00 | 2024-02-29 09:00至2024-03-01 10:00 |    |
| <b> </b>             | CZCQ2024FS040 | 物业租赁   | 516376.32元 | 50000.0元  | 国有产权      | 2024-02-28 16:00 | 2024-02-29 09:00至2024-03-01 10:00 | t  |
| 大物油木                 | CZCQ2024FS045 | 物业租赁   | 106200.0元  | 10000.0元  | 国有产权      | 2024-02-28 16:00 | 2024-02-29 09:00至2024-03-01 10:00 | t  |
| <b>野江化兜专区</b>        | CZCQ2024FS048 | 物业租赁   | 124200.0元  | 12000.0元  | 国有产权      | 2024-02-28 16:00 | 2024-02-29 09:00至2024-03-01 10:00 | T  |
|                      | CZCQ2024FS051 | 物业租赁   | 79200.0元   | 8000.0元   | 国有产权      | 2024-02-28 16:00 | 2024-02-29 09:00至2024-03-01 10:00 | T  |
|                      | CZCQ2024FS049 | 物业租赁   | 115200.0元  | 10000.0元  | 国有产权      | 2024-02-28 16:00 | 2024-02-29 09:00至2024-03-01 10:00 | T  |
| 次迎悠使用本系統             | CZCQ2024FS047 | 物业租赁   | 365550.0元  | 35000.0元  | 国有产权      | 2024-02-28 16:00 | 2024-02-29 09:00至2024-03-01 10:00 |    |
| 潮州市公共资源交易中心(广权交易部01] | CZCQ2024FS050 | 物业租赁   | 68400.0元   | 6800.0元   | 国有产权      | 2024-02-28 16:00 | 2024-02-29 09:00至2024-03-01 10:00 |    |
| <u></u> ±            | CZCQ2024FS053 | 物业租赁   | 19800.0元   | 2000.0元   | 国有产权      | 2024-02-28 16:00 | 2024-02-29 09:00至2024-03-01 10:00 |    |
|                      | CZCQ2024FS046 | 物业租赁   | 72000.0元   | 7200.075  | 国有产权      | 2024-02-28 16:00 | 2024-02-29 09:00至2024-03-01 10:00 |    |
|                      | CZCQ2024FS054 | 物业租赁   | 20400.0元   | 2000.0元   | 国有产权      | 2024-02-28 16:00 | 2024-02-29 09:00至2024-03-01 10:00 |    |
|                      | CZCQ2024ZC016 | 实物资产   | 5900.0元    | 590.0元    | 国有产权      | 2024-03-01 16:00 | 2024-03-04 09:00至2024-03-05 10:00 | T  |
|                      | CZCQ2024ZC017 | 实物资产   | 2500.0元    | 300.0元    | 国有产权      | 2024-03-01 16:00 | 2024-03-04 09:00至2024-03-05 10:00 |    |
|                      | CZCQ2024ZC015 | 实物资产   | 5240000.0元 | 520000.0元 | 国有产权      | 2024-03-04 16:00 | 2024-03-05 09:00至2024-03-06 10:00 | T  |
|                      | CZCQ2024ZC018 | 实物资产   | 571098.0元  | 50000.0元  | 国有产权      | 2024-03-12 16:00 | 2024-03-13 09:00至2024-03-14 10:00 | T  |
|                      |               |        |            |           |           |                  | <u>下一页</u> 页次:第 1 页共              | 2页 |

该窗口右上边为功能导航栏,该系统的大部分功能将集中于此,点击后, 会进入不同的功能界面。

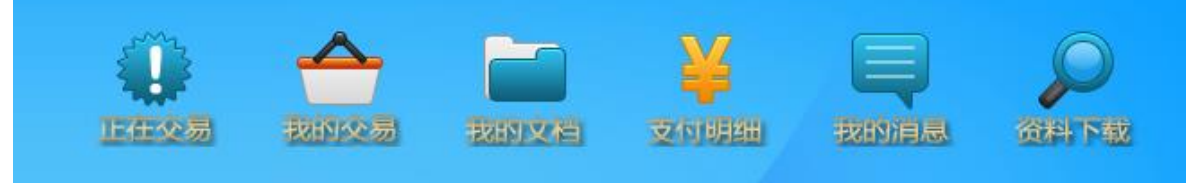

正在交易包括:正在交易的信息;所有交易的信息;交易 结果。

我的交易包括:用户参与的正在竞买项目;用户所有参与的竞买项目;

我的文档: 显示用户的相关文档:申请书、资格确认书、 成交通知书;

支付明细:保证金支付、到帐情况查询; 我的消息:用户信息、出价记录、登录记录;

资料下载:交易网的相关资料下载专区;

### 第二章 优先承租权标的申请竞买和行权

### 1、申请竞买

如果你参与优先承租权标的竞买,点击相应优先承租权标的右边的"竞价申请" 按钮,进入优先承租权标的申购页面。

|                                                                                                    | ネシンクローリン                                                                                                    |                                          |                            |               |                        |                                                           |                                                                                                    |                                                                                                    |
|----------------------------------------------------------------------------------------------------|----------------------------------------------------------------------------------------------------|------------------------------------------|----------------------------|---------------|------------------------|-----------------------------------------------------------|----------------------------------------------------------------------------------------------------|----------------------------------------------------------------------------------------------------|
|                                                                                                    |                                                                                                    |                                          | 0 🔶                        |               | ¥Ų                     | $\mathcal{Q}$                                             |                                                                                                    |                                                                                                    |
| 产权网                                                                                                    | 上交易条统                                                                                                    | 1                                        | Intracial Balticeau        |               | Statement (Statements) | art Pag                                                   |                                                                                                    |                                                                                                    |
|                                                                                                    | 1                                                                                                    |                                          |                            |               |                        |                                                           |                                                                                                    |                                                                                                    |
| 正在交易                                                                                                    |                                                                                                    |                                          |                            |               |                        |                                                           |                                                                                                    |                                                                                                    |
|                                                                                                    | 正在交易                                                                                                    |                                          |                            |               |                        |                                                           |                                                                                                    |                                                                                                    |
| 正在交易。                                                                                                    | 12/0/63                                                                                                    | 标的工作                                     | 1000                       | <b>4</b> 64   | 0 EER                  | 保证会成计时间                                                   | 影价相关时间                                                                                                    |                                                                                                    |
| 所有交易                                                                                                    | CQW2024                                                                                                    | 实物资产                                     | 600.0元                     | 600.0元        | 国有产权                   | 2024-02-29 10:30                                          | 2024-02-29 10:31至2024-02-29 11:40                                                                                                    |                                                                                                    |
| 交易结果                                                                                                    | CZCQ2024FS047                                                                                                    | 物业租赁                                     | 365550.075                 | 35000.075     | 国有产权                   | 2024-02-26 16:00                                          | 2024-02-29 09:00至2024-03-01 10:00                                                                                                    |                                                                                                    |
| 韩江花苑专区                                                                                                    | CZCQ2024FS040                                                                                                    | 物业租赁                                     | 516376.32元                 | 50000.0元      | 国有产权                   | 2024-02-28 16:00                                          | 2024-02-29 09:00至2024-03-01 10:00                                                                                                    | _                                                                                                    |
|                                                                                                    | CZCQ2024FS062                                                                                                    | 物业相信                                     | 67200.070                  | 7000.0元       | 国有产权                   | 2024-02-28 16:00                                          | 2024-02-29 09:00至2024-03-01 10:00                                                                                                    |                                                                                                    |
|                                                                                                    | CZCQ2024FS048                                                                                                    | 物业租赁                                     | 124200.075                 | 12000.0元      | 国有产权                   | 2024-02-28 16:00                                          | 2024-02-29 08:00 22024-03-01 10:00                                                                                                    |                                                                                                    |
| A NUMBER OF                                                                                                    | CZC02024FS061                                                                                                    | 物业相贯                                     | 79200.0元                   | 8000.0元       | 国有产权                   | 2024-02-28 16:00                                          | 2024-02-29 09:00至2024-03-01 10:00                                                                                                    |                                                                                                    |
| 权交易部01                                                                                                    | CZCQ2024FS064                                                                                                    | 物业租赁                                     | 20400.0元                   | 2000.0元       | 国有产权                   | 2024-02-28 16:00                                          | 2024-02-29 09:00至2024-03-01 10:00                                                                                                    |                                                                                                    |
| - <u>e</u> .a                                                                                                    | CZCQ2024FS050                                                                                                    | 物业租赁                                     | 68400.0元                   | 6800.0元       | 国有产权                   | 2024-02-28 16:00                                          | 2024-02-29 08:00至2024-03-01 10:00                                                                                                    | _                                                                                                    |
|                                                                                                    | CZC02024FS065                                                                                                    | 物业相当                                     | 19800.070                  | 2000.075      | 国有"权                   | 2024-02-28 16:00                                          | 2024-02-29 09:00 22024-03-01 10:00                                                                                                    |                                                                                                    |
|                                                                                                    | CZCQ2024FS049                                                                                                    | 物业相类                                     | 115200.075                 | 10000.0元      | 国有产权                   | 2024-02-28 16:00                                          | 2024-02-29 09:00至2024-03-01 10:00                                                                                                    |                                                                                                    |
|                                                                                                    | CZCQ2024ZC017                                                                                                    | 实物资产                                     | 2500.0元                    | 300.0元        | 国有产权                   | 2024-03-01 16:00                                          | 2024-03-04 09:00至2024-03-05 10:00                                                                                                    |                                                                                                    |
|                                                                                                    | CZCQ2024ZC016                                                                                                    | 实物资产                                     | 6900.072                   | 690.0元        | 国有产权                   | 2024-03-01 16:00                                          | 2024-03-04 09:00至2024-03-05 10:00                                                                                                    |                                                                                                    |
|                                                                                                    | CZC02024ZC015                                                                                                    | 实物资产                                     | 5240000.0 <del>7</del> 2   | 520000.075    | 国有产权                   | 2024-03-04 16:00                                          | 2024-03-05 09:00至2024-03-06 10:00                                                                                                    |                                                                                                    |
| HTTL                                                                                                    | 上资源网上                                                                                                    | :交易系                                     | 系统                         |               | • -                    |                                                           | 服装器时间:2015-11-13 09:49:31                                                                                                    | þ                                                                                                    |
| <b>洲市国</b>                                                                                                    | ·····································                                                                                                    | :交易系                                     | 系统                         |               |                        |                                                           | R & RITH 2 2015-11-13 09-49-31                                                                                                    |                                                                                                    |
| 州市E<br>正在                                                                                                    | *** *********************************                                                                                                    | ·交易系                                     | 統                          |               | inter and              |                                                           | RF\$ 84/Find : 2015-11-13 00:40-31                                                                                                    |                                                                                                    |
|                                                                                                    | 200 200 200 200 200 200 200 200 200 200                                                                                                    | <b>·交易务</b><br><sub>正在文易</sub>           | 統                          |               | nos de                 |                                                           | 開業開けには:2015-11-13 00-40-31<br>シスクロドロドロ<br>まだの「日月7月日<br>またので、<br>またので、                                                                                                    |                                                                                                    |
|                                                                                                    | <ul> <li>         · (新)         · (新)         · ( (m)         · (m)         · ( (m)         · ( (m)</li></ul>         | <b>交易务</b><br>正在交易<br><sub>公告編号</sub>    | 系统                         | 起始价           | NULS VIES              | 2. Reference                                              | 開発期行(日:2015-11-13:00:40:31<br>シストリロジロト<br>まないりロジロト<br>主に可いたこれになった。<br>現代的時(日)                                                                                                    |                                                                                                    |
|                                                                                                    |                                                                                                    | 2 <b>交易务</b><br>正在文易<br>27889            | <b>杀统</b>                  | 起始价           | Ried MR2               | Carta Malebre                                             | як \$ 644/11(8) : 2015-11-13 00 - 49-31<br>2015-1141<br>2015-114<br>2015-1141<br>2015-1141<br>20                                                                                                    | р<br>р<br>к<br>т<br>ж<br>п<br>тожіё                                                                                                    |
| 1000//000 076622 (<br>対け行区)<br>正在:<br>原有:<br>交易:                                                                                                    | <ul> <li>         ・         ・         ・</li></ul>                                                                                                    | <b>之交易务</b><br>正在交易<br>公古編9              | <b>杀统</b><br><sup>面积</sup> | 起始价           | (ULA 1982              | an Queanuthi                                              | 開幕機構作は:2015-11-13 09 49-31<br>ままの1月1日日<br>ままの1月1日日<br>ままの1月1日日<br>ままの1月1日日<br>ままの1月1日日<br>ままの1月1日日<br>ままの1月1日日<br>ままの1月1日日<br>二月1日日<br>二日11日日<br>二月1日日<br>二月1日日<br>二月1日日<br>二月1日日<br>二月1日日<br>二月1日日<br>二月1日日<br>二月1日日<br>二月1日日<br>二月1日日<br>二月1日日<br>二月1日日<br>二月1日日<br>二月1日日<br>二月1日日<br>二月1日日<br>二月1日日<br>二月1日日<br>二月11日日<br>二月11日日<br>二月11日<br>二月11日<br>二月11日<br>二日11日<br>二日11日<br>二日11日<br>二日11日<br>二日11日<br>二日11日<br>二日11日<br>二日11日<br>二日11日<br>二日111日<br>二日111日<br>二日111日<br>二日111日<br>二日111日<br>二日111日<br>二日111日<br>二日111日                  | E E E E E E E E E E E E E E E E E E E                                                                                                    |
| 2 3337/100 07602 0                                                                                                    |                                                                                                    | 2 <b>交易务</b><br>正在交易<br>258 <b>8</b> 9   | <b>杀统</b><br>mer           | 起始价           | RUTA WRO               | 22 Dia 22                                                 | 開発器研究:2015-11-13 09:49-31<br>文の11月3日<br>東京 正在の<br>第19日前<br>東次:第1 页 共1页                                                                                                    | シェ在3<br>総件<br>共0条记                                                                                                    |
| 2019/100 07692 0<br>第111月1日日<br>正在:<br>定項<br>交易<br>4                                                                                                    | 2 (1)<br>(1)<br>(1)<br>(1)<br>(1)<br>(1)<br>(1)<br>(1)                                                                                                    | <b>交易务</b><br>正在文易<br><sub>公前編9</sub>    | <b>杀统</b><br>met           | 起解你           | NULA VINC              | Car Quicadul Hiri                                         | 開碁報理[14]: 2015-11-13: 00:49:31<br>(14) (14) (14) (14) (14) (14) (14) (14)                                                                                                    | ран Ре<br>Во жала<br>Дан Ре                                                                                                    |
|                                                                                                    | 2                                                                                                    |                                          | <b>杀统</b><br>              | 起始件           | Reference and a second | A OLICARILHIO                                             | RF参報研作: 2015-11-13 09-49-31<br>シントリストロ<br>シントリストロ<br>アデットア・ストロ<br>RE からけ(4)<br>可次: 案1 可 共137                                                                                                    | р<br>н ра<br>жа<br>жа                                                                                                    |
|                                                                                                    | <ul> <li>         ・ (大行)原 (本)         ・ (大行)原 (本)         ・ (大行)原 (本)         ・ (本)         ・</li></ul> | 2 <b>交易务</b><br>正在文為<br>21989            | <b>系统</b><br>1009          | 起始件           | NULA 1982              | SA Richford                                               | ##\$₩#### : 2015-11-13 00 49:31<br>2015-11-13 00 49:31<br>またのは、<br>またのは、<br>またので、<br>またので、<br>またのでので、<br>またので、<br>またので<br>またのので<br>またので<br>またのので<br>またので<br>またので<br>またので<br>またので<br>またので<br>またのので<br>またので<br>またので<br>またので<br>またので<br>またので<br>またので<br>またので<br>またので<br>またので<br>またので | р<br>р<br>н<br>р<br>н<br>р<br>н<br>р<br>н<br>р<br>н<br>р<br>н<br>р<br>н<br>р<br>н<br>р<br>н<br>р                                                                                                    |
|                                                                                                    | <ul> <li>         (1) (1) (1) (1) (1) (1) (1) (1) (1) (1)</li></ul>                                                                                                    | <b>二交易务</b><br>正在交易<br>公告編号              | <b>杀统</b><br>mat           | 起始的           | NUCA NIEZ              | 22 BRIVE                                                  | 開幕機構作は:2015-11-13 09 49-31<br>またりにはない<br>またりのにはない<br>正用の定在な<br>現代の時間<br>面次:第「一面 共1页                                                                                                    | Deres<br>Barten<br>Hoskie                                                                                                    |
|                                                                                                    |                                                                                                    | 2 <b>交易务</b><br>正在交易<br>28前編9            | <b>杀统</b><br>met           | an the thr    | Ruit 2 Vinition        | 22 JUNY29<br>28 Ritzkithi                                 | 開発器研究: 2015-11-13 00-09-31<br>ションロックロート<br>エア・エロ・エー<br>エア・エロ・エー<br>一<br>一<br>一<br>一<br>一<br>一<br>一<br>二<br>一<br>二<br>一<br>二<br>一<br>二<br>一<br>二<br>一<br>二<br>二<br>二<br>二<br>二<br>二<br>二<br>二<br>二<br>二<br>二<br>二<br>二                                                                                                    | 。<br>一<br>二<br>本<br>二<br>本<br>二<br>本<br>二<br>本<br>二<br>本<br>二<br>、<br>二<br>、<br>二<br>、<br>二<br>、<br>二<br>、<br>二<br>、<br>二<br>、<br>二<br>、<br>、<br>、<br>、<br>、<br>、<br>、<br>、<br>、<br>、<br>、<br>、<br>、                                                                                                    |
|                                                                                                    |                                                                                                    | 2 <b>交易务</b><br>正在文為<br>《音編 <sup>8</sup> | <b>杀统</b><br>autr          | 起解你           | CALLER CONTROL         | A Ricadultin                                              | RH 冬 福田村 (1 : 2015-11-13 - 09 - 93 - 31<br>ション・ロット (1 - 15 - 15 - 15 - 15 - 15 - 15 - 15 -                                                                                                    | 2000年1月1日<br>1997年1月1日<br>1997<br>1997<br>1997<br>1997<br>1997<br>1997<br>1997<br>19                                                                                                    |
|                                                                                                    | 2013年、<br>大子<br>次<br>5<br>5<br>5<br>5<br>5<br>5<br>5<br>5<br>5<br>5<br>5<br>5<br>5                                                                                                    | 上在文 <b>為</b><br>公市編9                     | <b>系统</b><br>1087          | 起動會           | NUCE VINC              | SA Richford                                               | 開発機構作は:2015-11-13-09-09-31<br>(1) (1) (1) (1) (1) (1) (1) (1) (1) (1)                                                                                                    | ₹<br>●<br>●<br>●<br>●<br>●<br>●<br>●<br>●<br>●<br>●<br>●<br>●<br>●<br>●<br>●<br>●<br>●<br>●<br>●                                                                                                    |
|                                                                                                    | <ul> <li>         (1) (1) (1) (1) (1) (1) (1) (1) (1) (1)</li></ul>                                                                                                    | <b>二交易务</b><br>正在交為<br>公前編号              | <b>杀统</b>                  | 起始的           | NUA NE                 | 22 DATE                                                   | ##\$ 簡単打曲: 2015-11-13 09 49-31<br>またのいたいため<br>正のつかにないため<br>正のつかにないため<br>正のつからの<br>正のつかにないため<br>正のつからの<br>正のつからの<br>正のつか<br>正のつからの<br>正のつからの<br>正のつか<br>このつか<br>正のつからの<br>正のつからの<br>正のつからの<br>正のつからの<br>正のつか<br>このつか<br>このつか<br>このつか<br>このつか<br>このつか<br>このつか<br>このつか<br>正のつか<br>このつか<br>こ<br>こ<br>こ<br>こ<br>こ<br>このつか<br>こ<br>このつか<br>このつか<br>このつか<br>このつか<br>この         | 2<br>2<br>2<br>3<br>3<br>3<br>3<br>3<br>3<br>3<br>3<br>3<br>3<br>3<br>3<br>3<br>3<br>3<br>3<br>3                                                                                                    |
|                                                                                                    |                                                                                                    | <b>交易务</b><br>正在交易<br>& 新編9              | <b>杀统</b><br>mer           | 政治的           | RUTA MAR               | 22 <b>21</b><br>22 <b>2</b><br>24 <b>2</b><br>24 <b>2</b> | 開き機構作は:2015-11-13-09-09-31<br>また。<br>2017年1日日<br>第二日の日本<br>第二日の日本<br>第二日の日の日の日の日の日の日の日の日の日の日の日の日の日の日の日の日<br>第二日の日の日の日の日の日の日の日の日の日<br>第二日の日日の日日の日の日日の日日の日の日日の日日の日日の日日の日日の日日の日日の                                                                                                    | 。<br>正在本<br>政府<br>建<br>大<br>の<br>、<br>正在本<br>一<br>、<br>一<br>、<br>一<br>、<br>一<br>、<br>、<br>、<br>、<br>、<br>、<br>、<br>、<br>、<br>、<br>、<br>、<br>、                                                                                                    |
| 11.132/14/14 07(14)<br>注入11.151<br>正在:<br>正在:<br>次務1<br>2011<br>11.151<br>11.151                                                                                                    | 2 (1)(1)(1)(1)(1)(1)(1)(1)(1)(1)(1)(1)(1)(                                                                                                    | 2 <b>交 场 务</b><br>正在文 <b>為</b><br>《音編9   | <b>永统</b><br>2019          | 赵敏仲           |                        | A Ricadultin                                              | RF 5 福田村 (1 : 2015-11-13 00 - 49-31<br>シントリストロート<br>シントリストロート<br>第二次 1 (1 ) 第二次 1 (1 ) 第二次 1<br>第二次 1 (1 ) 第二次 1<br>第二次 1 (1 ) 第二次 1<br>第二次 1 (1 ) 第二次 1<br>第二次 1 (1 ) 第二次 1<br>第二次 1 (1 ) 第二次 1<br>第二次 1 (1 ) 第二次 1<br>第二次 1 (1 ) 第二次 1<br>第二次 1 (1 ) 第二次 1<br>第二次 1 (1 ) 第二次 1<br>第二次 1 (1 ) 第二次 1<br>第二次 1 (1 ) 第二次 1<br>第二次 1 (1 ) 第二次 1<br>第二次 1 (1 ) 第二次 1<br>第二次 1<br>第二<br>1<br>二<br>1<br>二<br>1<br>二<br>1<br>二<br>1<br>二<br>1<br>二<br>1<br>二                                                                                                    | 。<br>                                                                                                    |
|                                                                                                    | (1) (1) (1) (1) (1) (1) (1) (1) (1) (1)                                                                                                    | 上在文 <b>為</b><br>公市編9                     | <b>系统</b><br>10097         | 20 Kh (F)     | NUCA 1989              | S.M. PETE & M. L. HIFF                                    | як 4 мини и 2015-11-13-00-49-31                                                                                                    | 。<br>                                                                                                    |
| 111日日日日日日日日日日日日日日日日日日日日日日日日日日日日日日日日日日                                                                                                    | <ul> <li>(1) (1) (1) (1) (1) (1) (1) (1) (1) (1)</li></ul>                                                                                                    | <b>交易</b><br>正在交為<br>公式編号                | <b>系统</b><br>mer           | <b>起始的</b>    | NUL 1982               | A DECE                                                    | RFS 福田庁(日:2015-11-13-09-09-13)<br>(1) (1) (1) (1) (1) (1) (1) (1) (1) (1)                                                                                                    | <ul> <li>200</li> <li>200</li></ul> |
| 111日1日日日<br>111日日日<br>111日日日<br>111日日日<br>11日日日<br>11日日<br>11日日日<br>11日日<br>11日日<br>11日日<br>11 | <ul> <li>         ・ ・ ・ ・ ・ ・ ・ ・ ・ ・ ・ ・ ・ ・ ・</li></ul>                                                                                                    | こ在交易   本市編号                              | <b>永终た</b><br>mitet        | عەلارى<br>بەر | NUA NE                 |                                                           | 開き福田市部: 5015-11-13:00:49:31<br>また。<br>またのまた。<br>またの日前<br>可た:菜1 四 まい页<br>まい页                                                                                                    | ▲ 正在S<br>除作<br>其の条记                                                                                                    |
|                                                                                                    | 2 周か<br>交 易<br>空 の 思想の<br>文 易<br>空 易<br>注意<br>正<br>の<br>日<br>の<br>の<br>の<br>の<br>の<br>の<br>の<br>の<br>の<br>の<br>の<br>の<br>の                                                                                                    | LE在文為<br>《音編9                            | <b>永统</b><br>2019          | 記解的           |                        |                                                           | RH 长 HHY (1 2 2 0 1 5 - 11 - 13 - 09 - 93 - 31<br>シントリストレート<br>シントリストレート<br>田 (1 - 11 - 11 - 12 - 12 - 12 - 12 - 12 -                                                                                                    |                                                                                                    |

# 如果你确定参与此优先承租权标的竞购,需要你填写竞价申请书\_\_\_\_\_

|                                                            | 竞价申请书                                                                              |
|------------------------------------------------------------|------------------------------------------------------------------------------------|
| 潮州市公共资源交易中心:                                               |                                                                                    |
| 经认真阅读《产权网上交易竞价公告》 (潮公易网(产权) (202                           | <b>4)99号)</b> 中的CQW2024标的相关交易文件,我方认可上述标的现状,清楚了解网上交易的规则和程序,愿意遵守相关规定及交易文件的要求,现申请参加上这 |
| 竟价,并同意自提交本申请书时起全面受其约束。我方承诺:                                |                                                                                    |
| 一、通过潮州市公共资源交易中心产权网上交易系统提出的本3                               | 充价申请,为我方真实意思表达,具备法律放力,并无条件承担由此产生的一切后果和法律责任。                                        |
| 二、我方愿意按照交易文件规定,足额交纳党价保证金人民币                                | (大写) 伍佰元鏊(¥500.00元)。                                                               |
| 二、若能梵得该称的,我万保证按照交易文件的规定和要求履行<br>四、学会士会士公司会主权力言义法士山如提供法规发现。 | T全型人务。<br>2. 法部已起与关键法律任任,合于周期实际人物法律性权,并将你上现来几年间在                                   |
| 四、右我方在本次国有广权交易活动中出现提供屋饭资料、个制<br>特此审请和承诺。                   | 能获得得机就有关他这时行力,或方向意序但全动法律变定,开始信用此广重的现大。                                             |
| #<br>申请人:                                                  | · 現所等公共资源发展中心(件权发展都(0))                                                            |
| 联系人:                                                       |                                                                                    |
| 联系地址:                                                      |                                                                                    |
| 联系电话:                                                      |                                                                                    |
| 申请人类别:                                                     | ──済法孫── ∨                                                                          |
| 信用代码/身份证号码:                                                |                                                                                    |
| 申请时间:                                                      | 2024-02-59 10.21.34                                                                |
|                                                            | 補定換次 适回                                                                            |

|                                                                                                    | ● ● ○ 2774 ● 75 ● ● ○ 2774 ● 75 ● ● ○ 2774 ● 75 ● ● ○ 2774 ● 75 ● ● ○ ● ○ ○ ○ ○ ○ ○ ○ ○ ○ ○ ○ ○ ○ ○ ○                                                                                                    |
|----------------------------------------------------------------------------------------------------|----------------------------------------------------------------------------------------------------|
| 潮州市公共资源交<br>(2024)99号)<br>经认真见号)99号)<br>经认真见专门规定中一、定定了一个。<br>一、定定了一个。<br>一、定定了一个。<br>一、定一个。<br>一、定一个。<br>一、定一个。<br>一、定一个。<br>一、一个。<br>一、一个。<br>一、一个。<br>一、一个。<br>一、一个。<br>一、一个。<br>一、一个。<br>一、一个。<br>一、一个。<br>一、一个。<br>一、一个。<br>一、一个。<br>一、一个。<br>一、一个。<br>一、一个。<br>一、一个。<br>一、一个。<br>一、一个。<br>一、一个。<br>一、一个。<br>一、一个。<br>一、一个。<br>一、一个。<br>一、一个。<br>一、一个。<br>一、一个。<br>一、一个。<br>一、一个。<br>一、一个。<br>一、一、一个。<br>一、一、一、一、一、一、一、一、一、一、一、一、一、一、一、一、一、一、一、 | 易中心:<br>(产权网上交易竞价公告》( <b>潮公易网(产权</b> )<br>= 的CQW2024( <b>测试</b> )标的相关交易文件,我方<br>,清楚了解网上交易的规则和程序,愿意遵守相<br>的要求,现申请参加上述标的竞价,并同意自提<br>面受其约束。我方承诺:<br> 市公共资源交易中心产权网上交易系统提出的<br>方真实意思表达,具备法律效力,并无条件承担<br>果和法律责任。<br>意按照交易文件规定,足额交纳竞价保证金人民<br>(¥500.00元)。<br>- 该标的,我方保证按照交易文件的规定和要求<br>= 本次国有产权交易活动中出现提供虚假资料、<br>其他违约行为,我方愿意承担全部法律责任,并<br>失。 |
| 特此甲请和序<br>申请人(盖章):<br>联系人:<br>联系地址:<br>联系电话:<br>申请时间:                                                                                                    | 潮州市公共资源交易中心(产权交易部01)<br>产权交易部01<br>产权交易部01<br>1380000000<br>2024-02-29 10:22:26<br>打印 打印缴纳通知书                                                                                                    |

### 2、通过网上银行交纳保证金

如果你确定参与此优先承租权标的竞买,需要你交纳保证金,以获取资格认证。

请详细阅读《交易保证经金协议》

### 系统生成保证金支付账号:

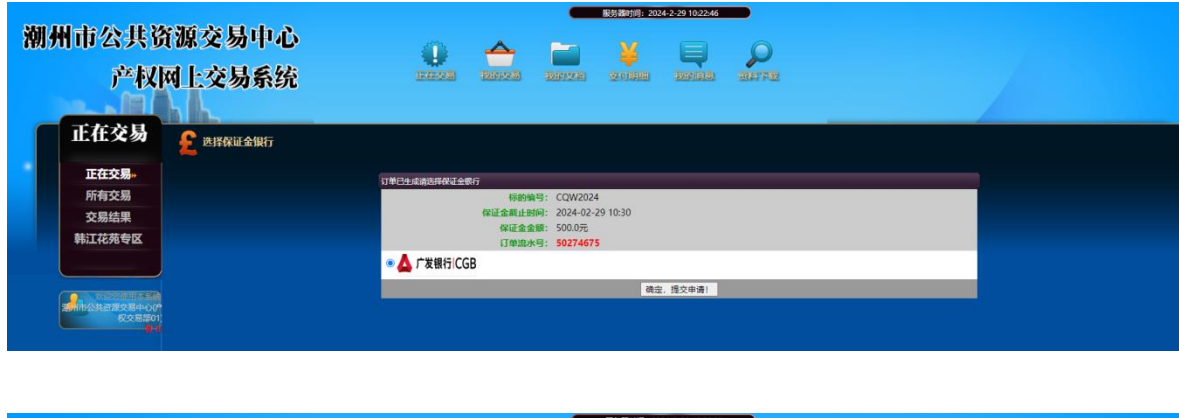

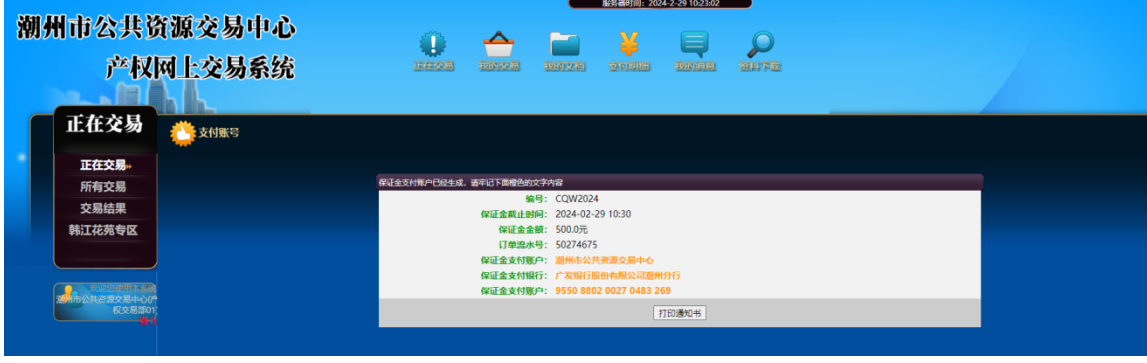

请按照保证金缴纳通知书保证金支付账号支付

保证金缴纳通知书 朝州市公共资源交易中心(产权交易部01): 你已成功提交CQW2024 (测试)标的国有产 权的竞价申请,请在2024年02月29日10时30分前,按 公告要求按时、足额以**转账方式**向以下帐户交纳本次 院价申请的竞价保证金人民币500.00元。 开户行: 广发银行股份有限公司潮州分行 户 名: 潮州市公共资源交易中心 号: 9550880200270483269 帐 保证金成功到账后系统自动颁发竞价资格, 竞 价人与付款人须一致。 特此通知。 潮州公共资源交易中心 2024年02月29日 打印

在系统从银行确定你已经交纳保证金后,将自动给你颁发 竞价通知书。

竞价通知书格式如下:

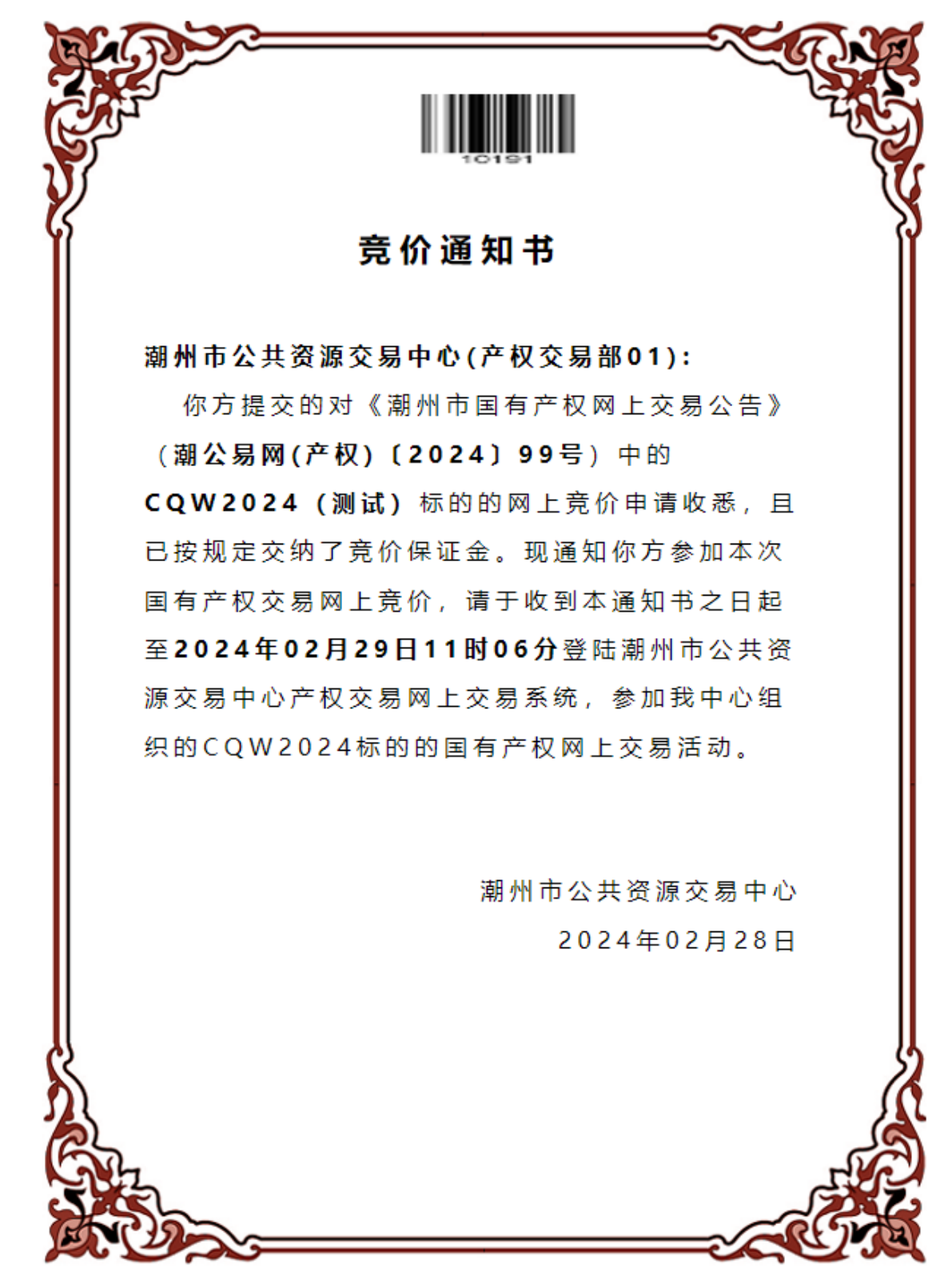

### 3、参与竞价和优先承租权的行权

| 潮州市公共资注<br>产权网<br>正在交易  | 原交易中心<br>上交易系统<br>① ##### | i<br>E | 0 🔶        | R#2<br>Bit22 20        | HIII: 2024-2-29 1042-10 |                  |
|-------------------------|---------------------------|--------|------------|------------------------|-------------------------|------------------|
| 正在交易+                   | 标的编号                      | 标的迷想   | EXM        | 保证会                    | 心局学型                    | 保证金裁止时间          |
| 所有交易                    | CQW2024                   | 容物资产   | 500.0TC    | 500.0元                 | 国有产权                    | 2024-02-29 10:30 |
| 六見任用                    | CZCQ2024FS047             | 物业租赁   | 365550.0元  | 35000.0元               | 国有产权                    | 2024-02-28 16:00 |
| 又勿与未                    | CZCQ2024FS040             | 物业租赁   | 616376.32元 | 50000.0元               | 国有产权                    | 2024-02-28 16:00 |
| 韩江花苑专区                  | CZCQ2024FS052             | 物业租赁   | 67200.0元   | 7000.0元                | 国有产权                    | 2024-02-28 16:00 |
|                         | CZCQ2024FS045             | 物业相贯   | 108200.0元  | 10000.0元               | 国有产权                    | 2024-02-28 16:00 |
|                         | CZCQ2024FS048             | 物业相贯   | 124200.0元  | 12000.0元               | 国有产权                    | 2024-02-28 16:00 |
|                         | CZC02024FS051             | 物业相质   | 79200.0元   | 8000.0元                | 国有产权                    | 2024-02-28 16:00 |
| 源附市公共资源交易中O0°<br>权交易部01 | CZC02024FS054             | 物业相便   | 20400.0元   | 2000.0元                | 国有产权                    | 2024-02-28 16:00 |
| 8.6                     | CZC02024FS050             | 物业相便   | 68400.0元   | 6800.0元                | 国有产权                    | 2024-02-28 10:00 |
|                         | CZCQ2024FS053             | 物业相震   | 19800.0元   | 2000.0元                | 国有产权                    | 2024-02-28 16:00 |
|                         | CZC02024FS046             | 物业租赁   | 72000.0元   | 7200.0元                | 国有产权                    | 2024-02-28 16:00 |
|                         | CZCQ2024FS04P             | 物业程度   | 115200.0元  | 10000.0元               | 国有产权                    | 2024-02-28 16:00 |
|                         | CZCQ2024ZC017             | 实物资产   | 2500.075   | 300.0元                 | 国有产权                    | 2024-03-01 16:00 |
|                         | CZCQ2024ZC016             | 实物资产   | 5900.0元    | 690.0元                 | 国有产权                    | 2024-03-01 16:00 |
|                         | CZC02024ZC015             | 实物资产   | 6240000.0元 | 620000.0 <del>70</del> | 国有产权                    | 2024-03-04 16:00 |
|                         |                           |        |            |                        |                         |                  |

### (1) 点击\_\_\_\_\_\_按钮,出现项目界面:

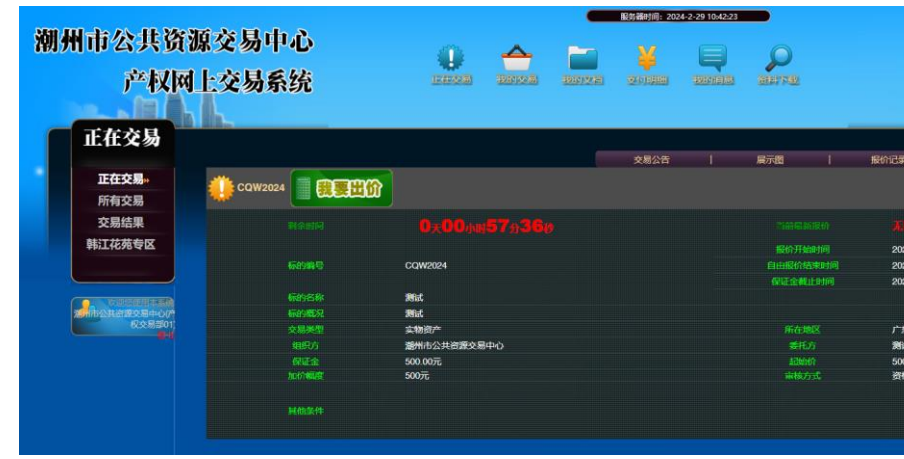

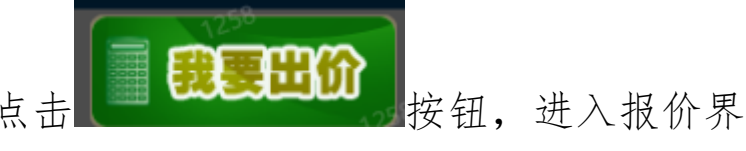

(2) 进入项目界面后点击面:

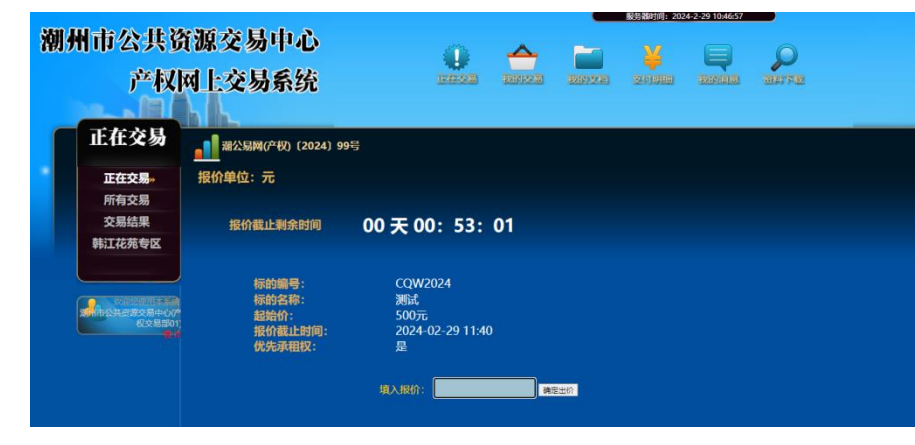

(3) 在报价时间内,所有报名参与竞拍竞买人都可以且只能对标的进行一次报价。优先承租权权利人在报价时间内未进行报价的,视为放弃优先承租权。

注意:优先承租权标的报价为一次报价。

| 朝州市公共资<br>产权I                                    | ·源交易中心<br>列上交易系统                            |                                                |                       |                                            |  |
|--------------------------------------------------|---------------------------------------------|------------------------------------------------|-----------------------|--------------------------------------------|--|
| 正在交易                                             | ▲▲▲▲▲▲▲▲▲▲▲▲▲▲▲▲▲▲▲▲▲▲▲▲▲▲▲▲▲▲▲▲▲▲▲▲        | 9 <u>5</u>                                     |                       |                                            |  |
| 所有交易<br>交易结果<br>韩江花苑专区                           | 报价截止剩余时间                                    | 00天00:50:56                                    |                       |                                            |  |
| 第一日本語を見たい。<br>第一日本語を見たい。<br>単語本語の<br>単語本語の<br>単語 | 标的编号:<br>标的名称:<br>起始价:<br>报价截止时间:<br>优先承用权· | CQW2024<br>测试<br>500元<br>2024-02-29 11:40<br>本 | 确定出价                  | ×                                          |  |
|                                                  | UU UUMIII A-                                | 與入服介: 600                                      | (!) 本次銀份为<br>修衣! 確定出价 | 次性振价, 一旦境交不能撤回和<br>出价600元?<br><b>後定</b> 取消 |  |

**需要特别注意:**一次报价输入报价后,系统会显示确认按键,确 认后不可修改。

| 潮州市     | i公共资                                 | 资源交易中心                                      | o 🔺                                            |      | 服务器时间: 2024- | 2-29 10:47:38 | Ø    |  |  |
|---------|--------------------------------------|---------------------------------------------|------------------------------------------------|------|--------------|---------------|------|--|--|
|         | 产权                                   | 网上交易系统                                      | 1423 1892                                      | 我的文档 | 支付明细         | 我的消息          | 资料下载 |  |  |
| Ē       | 在交易                                  | 潮公易网(产权) (2024) 9                           | 9号                                             |      |              |               |      |  |  |
| Ĩ       | E在交易»<br>所有交易                        | 报价单位:元                                      |                                                |      |              |               |      |  |  |
| 3<br>韩i | Σ易结果<br>I花苑专区                        | 报价截止剩余时间                                    | 00天00:52:21                                    |      |              |               |      |  |  |
|         | ○○○○○○○○○○○○○○○○○○○○○○○○○○○○○○○○○○○○ | 标的编号:<br>标的名称:<br>起始价:<br>报价截止时间:<br>优先承租权: | CQW2024<br>週試<br>500元<br>2024-02-29 11:40<br>是 |      | 信息           |               | x    |  |  |
|         |                                      |                                             | 順入將价: 520                                      | 确定出价 | ✓ 根价成功       | ]!<br>₽       | Ē    |  |  |

(4)优先承租权权利人为最高报价者的,由优先承租权权利人竞得。

|                         | を超き自中す              |             | _    | 服为留约[时]: 2024 | 4-2-29 10:48:00 |      |  |  |
|-------------------------|---------------------|-------------|------|---------------|-----------------|------|--|--|
| 潮州市公共                   | 负调父勿甲心              | <u>A</u>    | -    |               | B               | 0    |  |  |
| 产权                      | 网上交易系统              |             | 我的文档 | 支付明细          | 我的消息            | 资料下载 |  |  |
|                         |                     |             |      |               |                 |      |  |  |
| 正在交易                    |                     |             |      |               |                 |      |  |  |
|                         | aCS网(产权)〔2024〕9     | 9号          |      |               |                 |      |  |  |
| 正在交易»                   | 报价单位:元              |             |      |               |                 |      |  |  |
| 所有交易                    |                     |             |      |               |                 |      |  |  |
| 交易结果                    | 报价截止剩余时间            | 00天00:51:59 |      |               |                 |      |  |  |
| 韩江花苑专区                  |                     |             |      |               |                 |      |  |  |
|                         | 行動編号・               | COW2024     |      |               |                 |      |  |  |
|                         | 标的名称:               | 测试          |      |               |                 |      |  |  |
| 著州市公共资源交易中心(7<br>权交易部01 | 起始价:<br>据价带止时间。     | 500元        |      |               |                 |      |  |  |
|                         | · 我们截正时间:<br>优先承租权: |             |      |               |                 |      |  |  |
|                         |                     |             |      |               |                 |      |  |  |
|                         | 我酌服价: 520.0元        |             |      |               |                 |      |  |  |

(5)优先承租权权利人的报价不是最高报价的,交易系统进入优先承租权权利人行权阶段,行权时间为 30 分钟。如确认行权,则视为对最高报价认可和接受,以当前最高报价成交并承担由此产生的法律责任,如未确认行权,则视为放弃优先承租权。

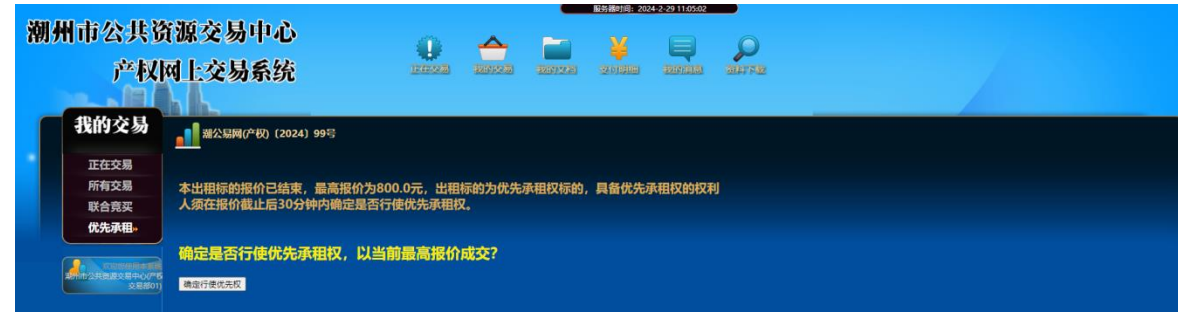

| Man 111-1 | ► A\ JIL M                        | 이 나 다 나 아                          |                          |             | -            | 服务器时间:20  | 24-2-29 11:05:48 |    |   |
|-----------|-----------------------------------|------------------------------------|--------------------------|-------------|--------------|-----------|------------------|----|---|
| 潮州口       | 中公共5<br>产权[                       | t源父易甲心<br>可上交易系统                   | Û<br>DERRE               | 会           | <b>夏</b> 的文档 | ¥<br>2000 |                  |    | 1 |
| 我         | 的交易                               | 潮公易网(产权) (2024) 99号                |                          |             |              |           |                  |    |   |
|           | 正在交易                              |                                    |                          |             |              |           |                  |    |   |
|           | m有父易<br>联合竞买                      | 本出租标的报价已结束,最高报(<br>人须在报价截止后30分钟内确定 | 阶为800.0元,出租<br>是否行使优先承租机 | 标的为优先<br>Z。 | 承祖权标的        | ,具备优先     | 承租权的权利           | ij |   |
|           | 优先承租»<br>2009年6月8日<br>2共会喜欢居中心(产5 | 确定是否行使优先承租权,                       | 以当前最高报价                  | 成交?         |              |           |                  |    |   |
|           | 交易部01)                            | 确定行使优先性                            |                          |             |              |           |                  |    |   |
|           |                                   |                                    |                          |             |              | 信息        |                  | ×  |   |
|           |                                   |                                    |                          |             |              | ₩ 1867    | 藏功!              | 靛  |   |

(6)优先承租权权利人放弃优先承租权的,由当前最高报价者 竞得。如最高报价者为两个或两个以上的,由交易系统按出价时 间的先后顺序,确定最先出价者为竞得人。

(7)优先承租权权利人确定行使优先优先承租权权利后,界面显示优先承租权的权利人是本出租标的最高报价人,本出租标的以当前最高报价成交。

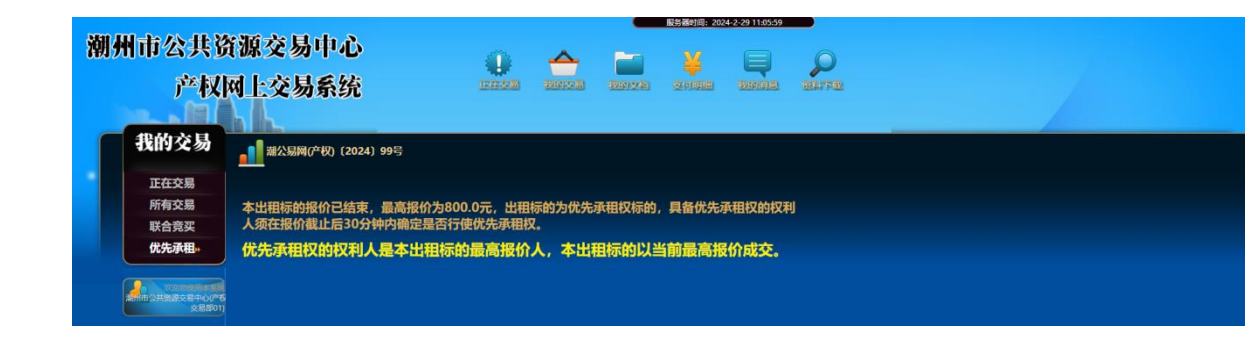

### 4. 成交确认

竞得人须在成交次日起,按照交易文件规定的时间办理成交确认 手续。线上办理详见《产权竞得人成交确认使用指南》。